## Blackboard Learn - How to Award a Point in a Test Question

1. Click the action icon in the Test Heading, select "Grade Questions".

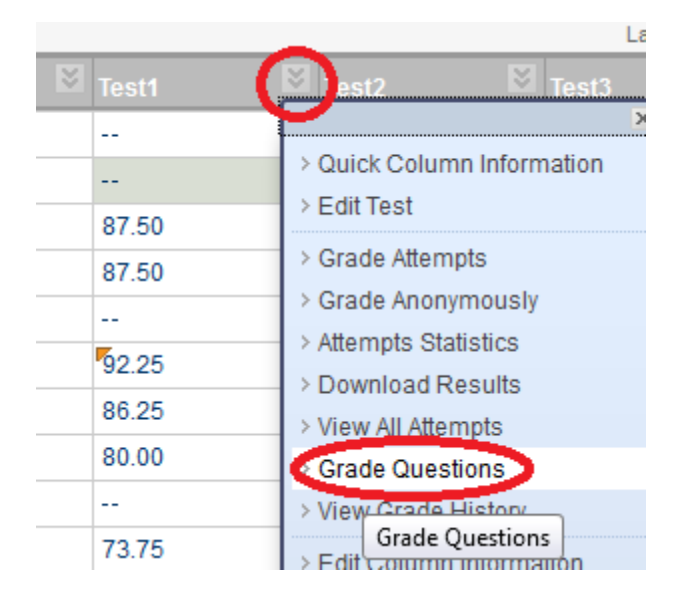

2. Click "Question Set".

| Filter Questions by Status View All Go |               |  |  |  |  |
|----------------------------------------|---------------|--|--|--|--|
| ▼ <u>Test Information</u>              |               |  |  |  |  |
| 🔲 Grade Responses                      | Anonymously   |  |  |  |  |
| Preview                                | Question Text |  |  |  |  |
|                                        | Question Set  |  |  |  |  |
|                                        | Question Set  |  |  |  |  |

3. Find the Question and click on the number of responses.

| HIS101Test1Ch1-024<br>The great Persian Empire arose in the region that is now modern:             | Multiple Choice | 24 |
|----------------------------------------------------------------------------------------------------|-----------------|----|
| HIS101Test1Ch1-042<br>In practice, and especially in the democratic states, Greeks knew that laws: | Multiple Choice | 24 |

4. For the student receiving a "0" point, click "Edit" and enter a point.

| ا المراجع (Attempt 1 of 1)              | Score: 0 Edit |
|-----------------------------------------|---------------|
| Submitted Date: Sep 24, 2012 9:49:55 AM |               |
| Given Answer: Greek                     |               |
|                                         |               |

Updated on 10/1/2012

©2012 All Rights Reserved. Middlesex Community College, Middletown, Connecticut

## **MxCC Distance Learning Documentation**

## 5. Click "Submit".

| 🗸 haay 🛄       | (Attempt 1 of 1)          |        |
|----------------|---------------------------|--------|
| Submitted Date | : Sep 24, 2012 9:49:55 AM |        |
| Given Answer:  | Greek                     |        |
| Score:         | 1.25                      |        |
|                |                           | Cancel |